## Navigationssedler til Nexus Mobile, Rebild Kommune

## Indholdsfortegnelse

| Log på 2                             |
|--------------------------------------|
| Opdater offline data                 |
| Borgeroplysninger på køreliste 4     |
| Find/rediger detaljer på besøg       |
| Find detaljer på borger              |
| Registrer besøg "Leveret"            |
| Tilføj målepunkt                     |
| Opret Observation                    |
| Afslut opgave 10                     |
| Medicin                              |
| Se tilstande 12                      |
| Læs/rediger skemaer                  |
| Se Borgerkalender 14                 |
| Se Datavisning på tværs 15           |
| Modtag Advis                         |
| Send Advis 17                        |
| Søg Borger 18                        |
| Opret akut besøg 19                  |
| Overtag besøg/rute                   |
| Opret/registrer medarbejderaftale 21 |
| Log af                               |

|                  | Log på                                                                                         |                        |
|------------------|------------------------------------------------------------------------------------------------|------------------------|
| Fase             | Kommentar                                                                                      | Tast                   |
| Log på<br>første | Første gang du logger på, skal du vælge din<br>kommune.                                        | Log på Unity           |
| 54.19            |                                                                                                | Log på<br>Vælg kommune |
| Log på           | <ul> <li>Indtast brugernavn og adgangskode</li> </ul>                                          | βrugernavn             |
|                  | Dit brugernavn og adgangskode er det samme, som<br>når du logger dig på kommunens netværk.     | O-r Adgangskode        |
|                  | Når du har udfyldt alle felter bliver "Log på" grøn.                                           | LOG PÅ                 |
|                  | Hvis du er inaktiv i mere en 2 timer, låser App'en, og<br>du skal skrive din adgangskode igen. |                        |
|                  | Hvis du skal logge på Nexus, der er låst efter forrige<br>bruger.                              |                        |
|                  | <ul> <li>Log forrige bruger ud, derefter kan du selv logge<br/>på.</li> </ul>                  | C LOG UD               |

| Opdater offline data                                                                                                    |                                                                                                    |                                                                                                    |
|----------------------------------------------------------------------------------------------------|----------------------------------------------------------------------------------------------------|----------------------------------------------------------------------------------------------------|
| Kommentar                                                                                                    | Tas                                                                                                    | st                                                                                                    |
| Når du logger på, opdaterer Ipad offline data.<br>Derved gemmes data fra Nexus på Ipad, så du kan<br>se dem, hvis du er offline.<br>På en grøn streg på skærmen vises, hvor langt du er<br>med opdateringen. | data.<br>, så du kan<br>or langt du er                                                                                                    |                                                                                                    |
|                                                                                                    | l dag                                                                                                    | Køreliste +                                                                                                    |
| Når opdatering er foretaget, äbnes din køreliste.                                                                                                    | 05:15<br>05:45<br>08:00<br>08:15                                                                                                    | anders and 010140-0221<br>Borgergade 1, 8888 andeby<br>Nancy Test Berggren 111131-1112<br>Fischersgade 7, 8900 Randers C<br>Bessg af Nexus ass ki 0745<br>Bessg af Anne Weite Rytter ki. 08:47<br>Bessg af Anne Mette Rytter ki. 08:47<br>Bessg af Anne Mette Rytter ki. 08:47<br>Bessg af Nexus ass ki. 09:15<br>anders and 010140-0221                                                                                                    |
|                                                                                                    | 09:15<br>09:00<br>09:30                                                                                                    | Borgergade 1, 8888 andeby<br>Ina Møller 210243-0492<br>Regimentivej 16, 8930 Randers NØ                                                                                                    |
| Når du er online, vises ændringer i Nexus løbende på<br>din enhed.<br>Offline ser du data, der er blevet hentet, indtil du<br>blev offline.<br>Hvis du er offline, vises gul bjælke.                         |                                                                                                    | +                                                                                                    |
| <ul> <li>Det er en god ide at opdatere jævnligt.</li> <li>Åbn brugermenu nederst på skærmen</li> <li>Opdater igen</li> </ul>                                                                                 | Broger                                                                                                    | Image: Second state         Image: Second state         Image: Second state |
| Hvis du dokumenterer, når du er offline, kan du<br>efterfølgende se det i brugermenuen:                                                                                                    | UDBAR                                                                                                    | ke er tom 🖌                                                                                                    |
| Opdater for at gemme egen dokumentation                                                                                                    | 5                                                                                                    | Opdatér offline data                                                                                                    |
| <i>Hvis du logger af uden at opdatere, når der ligger<br/>dokumentation i udbakken, kasseres det.</i>                                                                                                    |                                                                                                    |                                                                                                    |
|                                                                                                    | Opdater offline data         Kommentar         Når du logger på, opdaterer Ipad offline data.         Derved gemmes data fra Nexus på Ipad, så du kan se dem, hvis du er offline.         På en grøn streg på skærmen vises, hvor langt du er med opdateringen.         Når opdatering er foretaget, åbnes din køreliste.         Når du er online, vises ændringer i Nexus løbende på din enhed.         Offline ser du data, der er blevet hentet, indtil du blev offline.         Hvis du er offline, vises gul bjælke.         Det er en god ide at opdatere jævnligt.         • Åbn brugermenu nederst på skærmen         • Opdater igen         Hvis du dokumenterer, når du er offline, kan du efterfølgende se det i brugermenuen:         • Opdater for at gemme egen dokumentation         Hvis du logger af uden at opdatere, når der ligger dokumentation i udbakken, kasseres det. | Opdater offline data       Task         Når du logger på, opdaterer Ipad offline data.       Derved gemmes data fra Nexus på Ipad, så du kan se dem, hvis du er offline.         På en grøn streg på skærmen vises, hvor langt du er med opdateringen.       Image: Stress of the second offline data.         Når opdatering er foretaget, åbnes din køreliste.       Image: Stress of the second offline data.         Når du er online, vises ændringer i Nexus løbende på din enhed.       Image: Stress of the second offline.         Offline ser du data, der er blevet hentet, indtil du blev offline.       Image: Stress of the second offline, vises gul bjælke.         Det er en god ide at opdatere jævnligt.       Image: Stress of the second offline, vises du er offline, kan du efterfølgende se det i brugermenuen:         Opdater for at gemme egen dokumentation       Image: Stress offline, han du efterfølgende se det i brugermenuen:         Nis du logger af uden at opdatere, når der ligger dokumentation i udbakken, kasseres det.       Image: Stress offline, han du efterfølger det se det i bruger dokumentation                                                                                                    |

| INFOARK                                                                                                    | Borgeroplysninger på køreliste                                                                                                    |  |  |
|----------------------------------------------------------------------------------------------------|----------------------------------------------------------------------------------------------------|--|--|
| Felt/symbol                                                                                                    | Kommentar                                                                                                    |  |  |
|                                                                                                    |                                                                                                    |  |  |
| Kereliste +                                                                                                    | Dagens aktuelle besøg og medarbejderaftaler fra 12 timer før til 12 timer efter sidste synkronisering                                                                                                    |  |  |
|                                                                                                    | Med farver, ikoner og tekst kan du se dette på kørelisten:                                                                                                    |  |  |
| Henrik Henriksen<br>Høgevænget 6 , 263                                                                           | • Triagering                                                                                                    |  |  |
| Hiels Petersen fylder 74 år i dag                                                                                | • Fødselsdag                                                                                                    |  |  |
| Aage H., Ålsgaarde                                                                                               | Smittefare, risikovurdering                                                                                                    |  |  |
| Brug døren i gavlen af huset                                                                                     | <ul> <li>Informationer, valgt til at vises på kørelisten</li> </ul>                                                                                                    |  |  |
| Besøg af Kim Pedersen kl. 08:35<br>Besøg af Kaja Sloth kl. 08:35                                                 | <ul> <li>Borgerens besøg fra øvrige medarbejdere +/- 1 time fra<br/>det viste besøg.</li> </ul>                                                                                                    |  |  |
| Besøget er ikke gemt<br>Solvej Nina Hansen                                                                       | Hvis du trykker godkend på et besøg, der siden sidste<br>opdatering er blevet ændret på serveren, vil teksten "Besøget<br>er ikke gemt" blive vist på det pågældende besøg. Detaljerne<br>for den dobbelte registrering vil fremgå i et besøgsnotat (du<br>skal ikke gøre mere) |  |  |
| oe:30<br>09:30<br>Motorvejen 17, 5220 Odense SØ                                                                  | Besøg, der er godkendt, vises med lys tekst på kørelisten                                                                                                    |  |  |
| 09:45 Toftdal Test 090868-1010<br>09:45 Motorvejen 17, 5220 Odense SØ                                            |                                                                                                    |  |  |
| 11:00<br>11:45 Nancy Test Berggren 111131-1112<br>Fischersgade 7, 8900 Randers C<br>Besog af Nexus ass kl. 11:45 |                                                                                                    |  |  |
|                                                                                                    |                                                                                                    |  |  |

|                                              | Find/rediger detaljer på besøg                                                                                                    |                                                                                                    |
|----------------------------------------------|----------------------------------------------------------------------------------------------------|----------------------------------------------------------------------------------------------------|
| Fase                                         | Kommentar                                                                                                    | Tast                                                                                                    |
| Køreliste                                    |                                                                                                    | Køreliste                                                                                                    |
| Åbn besøg<br>Planlagt<br>starttid            | <ul> <li>Tryk på en borger på kørelisten for at åbne<br/>besøget</li> <li>Se i navigationsbjælken under borgerbanner</li> <li>Borgerbanneret kan gøres mindre ved at swipe</li> </ul>                                                                                                    | 13:34     Johanne Jensen <sup>1</sup> 13:49     Møllegyden 24, 5       Oline Hansen<br>∂     ☑       08:15 - 08:20                                                                                                    |
| Se<br>indsatser                              | <ul> <li>Se indsatser under borgerbanneret og starttid</li> </ul>                                                                                                    | 09:50 - 10:00<br>GODKEND<br>2.23 Psykisk støtte<br>Planlagt (10m)                                                                                                    |
| Se/rediger<br>indsatsmål<br>og<br>handlinger | <ul> <li>Tryk på ikonet</li> <li>Ikonet vises kun i den grønne bjælke, hvis der er<br/>indsatsmål og handlingsanvisninger relateret til<br/>en eller flere af indsatserne.</li> <li>Nye mål og handlingsanvisninger kan oprettes<br/>ved tryk på eksisterende mål/handling. Udfyld og<br/>Gem. (Kræver rettighed)</li> </ul> | <b>Indsatsmål</b><br>Overskrift: Rengøring<br>Mål: At fru Bro i løbet af 3 ug¢<br>rehailitering i forhold til rengø<br><b>.Handlingsanvisning FSIII</b><br>Titel: Rengøring kompenserer<br>Beskrivelse: I de første 3 (4. ji |
| Se evt.<br>bestillings<br>notat              | • Tryk på pilen ud for indsatsen<br>Pilen vises kun, hvis der er et bestillingsnotat til<br>indsatsen                                                                                                    | 3.2 Udskillelse<br>Planlagt (15m)<br>Planlagt tid<br>15 minutter<br>Bestillingsnotat<br>Hjælp til stomipose                                                                                                    |
| Se<br>Målinger                               | Vises kun, hvis der er Målinger                                                                                                    | MÅLINGER<br>Blodtryk<br>Systolic: 145; Diastolik: 104                                                                                                    |
| Se<br>opgaver                                | Vises kun, hvis der er Opgaver                                                                                                    | OPGAVER<br>Følg op på handlingsanvis(<br>Plejepakke - Lette begrænsning                                                                                                    |
| Læs<br>historik og<br>notater                | <ul> <li>Tryk på</li> <li>Vælg eventuelt kun at se notater</li> </ul>                                                                                                    | Historik og notater<br>Historik Kun notater                                                                                                    |

|                | Find detaljer på borger                                                                 |                                                                                                    |
|----------------|-----------------------------------------------------------------------------------------|----------------------------------------------------------------------------------------------------|
| Fase           | Kommentar                                                                               | Tast                                                                                                    |
|                | Farvemarkeringer og smittefare vises i<br>borgerbanner med ikoner.                      | Johanne Hansen                                                                                                    |
| Åbn<br>Borger- | Tryk på informations-ikon på Borgerbanner                                               | Oline Hansen<br>I IIIIIIIIIIIIIIIIIIIIIIIIIIIIIIIIIII                                                                                                    |
| side           | Øverst på borgersiden vises detaljer for<br>oplysninger, fra borgerbanner               | Johanne Hansen                                                                                                    |
|                | Herunder kan du:                                                                        |                                                                                                    |
|                | Sende borgerrelateret advis                                                             |                                                                                                    |
|                | Se stamdata                                                                             | )<br>)                                                                                                    |
|                | <i>Ved kontaktoplysninger med telefon-ikon er det<br/>muligt at ringe til kontakten</i> |                                                                                                    |
|                | Nederst på borgersiden kan du se                                                        | DATA<br>Observationer<br>Intet indhold                                                                                                    |
|                | Borgerens medicinliste<br>Data<br>Tilstande<br>Indsatsmål<br>Handlingsanvisninger       | Målinger sidste uge<br>Intet indhold<br>Indsatsmål<br>Fokusområde: Pesonligpleje; Mål: At Maş<br>Mål: At Magda bidrager så meget som mu<br>Handlingsanvisninger<br>Fokusområde: Medicinadministatrion; Me<br>den blå boks igen; Fokusområde: Ernærin<br>maden fra Sønder |
|                | Målinger<br>Observationer                                                               | Generelle opl.<br>Intet indhold<br>TILSTANDE                                                                                                    |
|                | Generelle oplysninger<br>Borgorkalondor                                                 | Lave mad                                                                                                    |
|                |                                                                                         | Vis alle tilstande                                                                                                    |
|                |                                                                                         | BORGERKALENDER                                                                                                    |
|                |                                                                                         |                                                                                                    |

|                                 | Registrer besøg "Leveret"                                                                                                    |                                                                                                    |
|---------------------------------|----------------------------------------------------------------------------------------------------|----------------------------------------------------------------------------------------------------|
| Fase                            | Kommentar                                                                                                    | Tast                                                                                                    |
| Åbn<br>besøg                    | <ul> <li>Tryk på en borger på kørelisten</li> </ul>                                                                                                    | 13:34Johanne Jensen13:49Møllegyden 24 , 5                                                                                                    |
|                                 | Når du er færdig med eventuel<br>dokumentation efter besøget og inden du<br>kan godkende besøget i Nexus Mobil, skal<br>du sikre dig, at alle indsatser er udført.<br>Hvis ikke de er det, skal du redigere status<br>på besøget/besøgene:      |                                                                                                    |
| Status-<br>ændring              | <ul> <li>Åbn besøget på kørelisten</li> <li>Hvis der er én eller flere indsatser i besøget,<br/>som ikke er udført, skal du trykke på cirklen i<br/>indsatsen/indsatserne</li> </ul>                                                            | 2.3 RB Tøjvask<br>Planlagt (20m)                                                                                                    |
|                                 | <ul> <li>Hvis det er alle indsatser i besøget, som skal<br/>redigeres, trykkes på "Rediger alle"</li> </ul>                                                                                                    | Redigér alle                                                                                                    |
|                                 | I et nyt billede ses følgende valgmuligheder:<br>Tryk på den aktuelle status                                                                                                    | <ul> <li>Akutydelse</li> <li>Akutydelse oprettet fra mobil</li> <li>Byttet til fleksibel hjælp</li> <li>Forgæves gang</li> <li>Ikke udført</li> </ul> |
|                                 | <ul> <li>I nyt billede ses indsatserne:</li> <li>Opret et besøgsnotat på de valgte indsatser<br/>med begrundelse for redigering af status.</li> <li>Tryk på Gem<br/>Tryk på tilbage</li> <li>Godkend de resterende udførte indsatser</li> </ul> | - Udført med planlagt tid                                                                                                    |
| Registrer<br>"Leveret<br>besøg" | Når et besøg er leveret                                                                                                    | GODKEND                                                                                                    |
|                                 |                                                                                                    |                                                                                                    |

| <b>F</b>                 | Tilføj målepunkt                                                                                                    | <b>T</b>                                                                   |
|--------------------------|----------------------------------------------------------------------------------------------------|----------------------------------------------------------------------------|
| Åbn<br>besøg             | <ul> <li>Tryk på en borger på kørelisten</li> </ul>                                                                                                    | 13:34 Johanne Jensen 1<br>13:49 Møllegyden 24, 5                           |
| Tilføj<br>måle-<br>punkt | <i>OBS: En måling kan kun indtastes på mobil,<br/>hvis der er en relation i FSIII mellem den<br/>aktuelle måling og den indsats, der skal leveres<br/>til borgeren.<br/>Er der en relation, vises målingen, når<br/>indsatsen findes på kørelisten.</i> |                                                                            |
|                          | • Tryk på måling<br>Hvis første måling:                                                                                                    | MÅLINGER<br>Blodsukker<br>Ingen målinger taget                             |
|                          | Hvis der eksisterer tidligere målinger:                                                                                                    | Vægt en time siden<br>52                                                   |
|                          | • Indtast måling                                                                                                    | NYT MÅLEPUNKT<br>Blodsukker*<br>4<br>Observations-dato<br>20-11-2017 12:49 |
|                          | Indtast evt. notat                                                                                                    | Skriv notat<br>Fasteblodsukker                                             |
|                          | Gem                                                                                                    | Cilbage Blodsukker Gem                                                     |
|                          | Hvis en måling overskrider tærskelværdierne,<br>vil den markeres med gul farve.                                                                                                    | MÅLINGER<br>Blodtryk<br>Svetolice 14                                       |

|                                   | Opret Observation                                                                                                    |                                                                                                    |
|-----------------------------------|----------------------------------------------------------------------------------------------------|----------------------------------------------------------------------------------------------------|
| Fase                              | Kommentar                                                                                                    | Tast                                                                                                    |
| Vælg<br>borger                    | <ul> <li>vælg borger og åbn borgersiden</li> </ul>                                                                                 | Ida Bentsen                                                                                                    |
|                                   | • åbn Observationer                                                                                                    | Constraining     Constraining     Constraining |
| Opret<br>nyt<br>skema,<br>Observa | <ul> <li>Tryk på + for at åbne og udfylde Observation</li> </ul>                                                                   | + Vælg skema                                                                                                    |
| tion                              | • Vælg skemaet                                                                                                    | .Observation<br>Faldregistrering<br>Ændringsskema (Triage)                                                                                                    |
|                                   | • og udfyld og gem                                                                                                    | Beginning for shuftenborgerers tolend* ><br>Vergin varial<br>Orientation<br>Symptom                                                                                                    |
|                                   | INFO: En observation skal relateres til en tilstand,<br>da vi arbejder med FSIII<br>Klik på > for at vælge en af borgers tilstande | Tilstande                                                                                                    |

|                  | Afslut opgave                                                                                                    |                                                                                                    |
|------------------|----------------------------------------------------------------------------------------------------|----------------------------------------------------------------------------------------------------|
| Fase             | Kommentar                                                                                                    | Tast                                                                                                    |
| Info             | Anvendes af Sygeplejesker og Social og<br>sundhedsassistenter i forbindelse med<br>opfølgning på Indsatser                                    |                                                                                                    |
| Åbn<br>besøg     | • Tryk på en borger på kørelisten                                                                                                    | 13:34 Johanne Jensen<br>13:49 Møllegyden 24 , 5                                                               |
| Afslut<br>opgave | <ul><li>Tryk på den opgave, der skal afsluttes</li><li>Vælg det resultat, opgaven skal afsluttes med</li></ul>                                | OPGAVER<br><b>Følg op på handlingsanvis</b> 02. feb. 00:00<br>Plejepakke - Lette begrænsninger                |
|                  | Når du afslutter den nuværende kan du oprette<br>kopi af opgaven, som du dereftre kan rette til og<br>bruge til næste opfølgning på indsatsen | Afsluttet uden resultat<br>Resultat: Afsluttes<br>Resultat: Revisitation<br>Resultat: Ændres inden for rammen |

|                                   | Medicin                                                                                                    |                                                                                                    |
|-----------------------------------|----------------------------------------------------------------------------------------------------|----------------------------------------------------------------------------------------------------|
| Fase                              | Kommentar                                                                                                    | Tast                                                                                                    |
| Find<br>medicin<br>opysnin<br>ger | <ul> <li>Vælg borger og åbn borgersiden</li> <li>Hvis borgeren har en medicinliste, ligger den øverst<br/>på Borgersiden.</li> <li>Nærmeste administrationstidspunkter vises</li> </ul> | Ida Bentsen                                                                                                    |
|                                   | • Vælg et tidspunkt – åbn medicin                                                                                                    | MEDICINUISTE         08:00       Fast medicin       4         Åbn Medicin       Givet       Ikke givet         12:00       Fast medicin       3         Fast medicin, hvor dosis varierer<br>indenfor perioden 20. nov       1         18:00       Z017 - 4. dec 2017       1         Åbn Medicin       >       > |
|                                   | Vælg klokkeslæt og dato                                                                                                    | 20. september 2017           Intern         Ein         Eine         Eine         Eine         Eine           08:00         22:00         Andre                                                                                                    |
|                                   | Se medicinlisten for det aktuelle tidspunkt                                                                                                    | FAST MEDICIN       Hijertemagnyl<br>75 mg<br>1 stik daglig     1       Persantin Retard<br>200 mg<br>2 stik 1 gang daglig     2       Losec<br>2 stik 1 gang daglig     2       Rivastigmin "Orifarm"<br>3 mg<br>2 stik dagligt     2                                                                             |
|                                   | <ul> <li>Vælg "andre" for at se andet medicin, end det,<br/>der skal administreres på det aktuelle tidspunkt</li> </ul>                                                                 | 08:00 12:00 18:00 22:00 Andre                                                                                                    |
|                                   | Ordinationer med et "L" foran er lokalt oprettede                                                                                                    | FAST MEDICIN                                                                                                    |
|                                   | For yderligere oplysninger om den enkelte<br>ordination:<br>• Tryk på præparatet                                                                                                    | 1     L Kodipar       30,6 + 500 mg     1       1 tablet 3 gange daglig     1       a Greptinex     500 mg       500 mg     2       semerter i yg     2       2 tabletter 3 gange daglig     -                                                                                                    |
|                                   |                                                                                                    |                                                                                                    |

|                   | Se tilstande                                                                                                    |                                                                                   |
|-------------------|----------------------------------------------------------------------------------------------------|-----------------------------------------------------------------------------------|
| Fase              | Kommentar                                                                                                    | Tast                                                                              |
| Søg<br>borger     | <ul> <li>Søg borger og åbn borgersiden</li> </ul>                                                                         | Ida Bentsen                                                                       |
| Find<br>tilstande | <ul> <li>Find Tilstande</li> <li>Vælg</li> </ul>                                                                          | Tilstande         Problemer med         Problemer med         VIS ALLE TILSTANDE  |
| Læs<br>tilstande  | Den venstre ring med lyse farver viser<br>nuværende niveau<br>Den højre ring med mørkere farver viser<br>forventet niveau | Egenomsorg<br>Drikke OOOO<br>Gå på toilet<br>Mobilitet<br>Bevæge sig omkring OOOO |

|                  | Læs/rediger skemaer                                                                                                    |                                                                                                    |
|------------------|----------------------------------------------------------------------------------------------------|----------------------------------------------------------------------------------------------------|
| Fase             | Kommentar                                                                                                    | Tast                                                                                                    |
| Søg<br>borger    | <ul> <li>Søg borger og åbn borgersiden</li> </ul>                                                                                                    | Ida Bentsen                                                                                                    |
| Find<br>skema    | • Tryk på et skema for at læse eller redigere<br>Du kan kun vælge mellem allerede oprettede<br>skemaer.                                                              | SKEMAER       11. okt<br>15:48     Adgangsforhold til hjemmet     >       06. apr<br>03:31     Medicininformation     >       05. apr<br>10:39     Cave     >       06. okt<br>10:38     Triage - Borgerens aktuelle<br>tilstand     >       12. okt<br>05:38     Degnrytmeplan     > |
|                  |                                                                                                    | APOTEKSRELATERET INFORMATION Hvem bestiller Borger Afhentning/levering Send til anden adresse Leveringssted Apotek ANDEN INFORMATION Hvor opbevares medicinen I køkkenskabet                                                                                                    |
| Rediger<br>skema | Hvis du har rettighed til at redigere i skemaet<br>vises "rediger" i øverste højre hjørne på skemaet<br>• Udfyld felter<br>Røde felter med stjerne er obligatoriske. | Rediger  APOTEKSRELATERET INFORMATION  LEGERELATERET INFORMATION  Næste medicingennemgang 22-11-2016  Ryd  APOTEKSRELATERET INFORMATION  Hvem bestiller* Borger  Athentning/levering*  Leveringssted                                                                                  |

|                            | Se Borgerkalender                                                                                                    |                                                                                                    |
|----------------------------|----------------------------------------------------------------------------------------------------|----------------------------------------------------------------------------------------------------|
| Fase                       | Kommentar                                                                                                    | Tast                                                                                                    |
| Søg<br>borger              | <ul> <li>Søg borger og åbn borgersiden</li> </ul>                                                                                                    | Ida Bentsen                                                                                                    |
| Åbn<br>borger-<br>kalender | <ul> <li>Tryk på "Åbn borgerkalender" nederst på<br/>borgersiden</li> <li>De to tidsmæssigt nærmeste besøg ses på<br/>borgersiden.</li> </ul>                 | BORGERKALENDER08:55Anni Bjergbo<br>Planlagt besøg09:55Denise Jensen<br>Planlagt besøg11:15<br>12:25Denise Jensen<br>Planlagt besøgÅbn Borgerkalender                                   |
| Se<br>detaljer             | Alle besøg/aftaler for aktuel dato vises<br>Registrerede besøg er gråmarkerede<br>• Tryk på et besøg for at se detaljer<br>• Skift dato ved at trykke på dato | 21. september 2017         man       tir       ons       ter       fre       ler         18       19       20       20       22       23         09:45       Rosenvænget 1       Besøg |

| _                                         | Se Datavisning på tværs                                                                        |                                                                                                    |
|-------------------------------------------|------------------------------------------------------------------------------------------------|----------------------------------------------------------------------------------------------------|
| Fase                                      | Kommentar                                                                                      | Tast                                                                                                    |
| Find<br>data på<br>tværs<br>af<br>borgere | Vælg ikonet med to profiler                                                                    | Bruger Kareliste Advis Siden sidst Borger                                                                                                    |
| Udsøg                                     | Vælg dato foroven                                                                              | 31. august 2017<br>man tir ons tor fre ler sen                                                                                                    |
| data                                      | • Orienter dig i data på de forskellige borgere                                                | 28         29         30         31         01         02         03           Johanne Hansen         (i)           Furix                                                                                                    |
|                                           | <ul> <li>Tryk på det grønne borgerbanner for at</li> </ul>                                     | 31. aug. Medicinnotat<br><sup>13:31</sup> Hvor kan jeg se dette notat?<br>vivian testfmk<br>Sygeplejerske                                                                                                    |
|                                           | åbne en enkelt borger                                                                          | Dorte Holm       (a)         3.5 Hverdagens aktiviteter         3.aug.       Ydelsesnotat bestilt         12:59       har brug for mere tid hvis opgaven skal nås og borger blive selvhjulpen         Nexus ass       Nexus ass         3.1 aug.       Ydelsesnotat bestilt         31.aug.       Ydelsesnotat bestilt         Ørger       Image: Advis       Siden sidst       Borger |
| Tilføj<br>nye<br>data                     | Data skal altid tilføjes fra borgers egen side.<br>Se navigationsseddel: Opret/rediger skemaer |                                                                                                    |

|                            | Modtag Advis                                                                                                    |                                          |
|----------------------------|----------------------------------------------------------------------------------------------------|------------------------------------------|
| Fase                       | Kommentar                                                                                                    | Tast                                     |
| Vælg<br>Advis              | <ul> <li>Tryk på "Advis"</li> </ul>                                                                                                    | Ruger Kareliste Advis Siden südst Borger |
| Læs og<br>behandl<br>advis | Advis-indbakken viser de sidste 25<br>modtagne adviser.                                                                                                    |                                          |
|                            | <ul> <li>Tryk på et advis for at åbne</li> </ul>                                                                                                    |                                          |
|                            | <ul> <li>Svar alle – Bruges IKKE i Rebild</li> <li>Kommune</li> </ul>                                                                                                    | ¢                                        |
|                            | <ul> <li>Svar – Bruges IKKE i Rebild</li> <li>Kommune</li> </ul>                                                                                                    | $\rightarrow$                            |
|                            | <ul> <li>Videresend til den Organisation, som<br/>skal modtage advis</li> </ul>                                                                                               |                                          |
|                            | • Arkiver<br>Når du arkiverer et advis, fjerner du<br>adviset fra "din indbakke" Den er ikke<br>accepteret og ses stadig af andre. Kan<br>sammenlignes med "læst"             | >                                        |
|                            | • Accepter<br>Betyder at du har set adviset og handler<br>på den. Den ses ikke længere i advis<br>indbakken af øvrige kollegaer. Det<br>registreres, hvem der har accepteret. |                                          |
|                            |                                                                                                    |                                          |

|                  | Send Advis                                                                                                    |                                                                                                    |
|------------------|----------------------------------------------------------------------------------------------------|----------------------------------------------------------------------------------------------------|
| Fase             | Kommentar                                                                                                    | Tast                                                                                                    |
|                  | • Kun til oplysninger                                                                                                  |                                                                                                    |
| Opret<br>Advis   | <ul><li>Vælg borger</li><li>Tryk på kuverten</li></ul>                                                                 |                                                                                                    |
| Vælg<br>modtager | • Vælg modtager ved at tryk i feltet "Til"                                                                             | Til*<br>Emne*                                                                                                    |
|                  | <ul> <li>Søg modtager og vælg Organisation<br/>(vælg <u>ikke</u> til person, vælg altid<br/>Organisationen)</li> </ul> | <ul> <li>Hjemmepl</li> <li>Til:</li> <li>Hjemmepleje Syd, aften</li> <li>Hjemmepleje Vest, aften</li> <li>Hjemmepleje Vest, dag</li> </ul> |
| Opret<br>emne    | Skriv emne                                                                                                    | Emne<br>borger                                                                                                    |
| Send             | <ul> <li>Skriv besked</li> <li>Tryk på "Send"</li> </ul>                                                               | Ny advis Send                                                                                                    |

|            | Søg Borger                                                                          |                                           |
|------------|-------------------------------------------------------------------------------------|-------------------------------------------|
| Fase       | Kommentar                                                                           | Tast                                      |
| Søg borger | • Tryk på borgerikon                                                                | Druger Kareliste Advis Siden sidst Borger |
|            | Skriv i søgefeltet                                                                  | Q. Borger                                 |
|            | Søg på navn, adresse og/eller cpr. Når du har<br>tastet 3 karakterer, vises forslag |                                           |
|            |                                                                                     |                                           |
|            |                                                                                     |                                           |
|            |                                                                                     |                                           |
|            |                                                                                     |                                           |
|            |                                                                                     |                                           |
|            |                                                                                     |                                           |
|            |                                                                                     |                                           |
|            |                                                                                     |                                           |
|            |                                                                                     |                                           |
|            |                                                                                     |                                           |
|            |                                                                                     |                                           |

|                        | Opret akut besøg                                                                                    |                                                                                                    |
|------------------------|----------------------------------------------------------------------------------------------------|----------------------------------------------------------------------------------------------------|
| Fase                   | Kommentar                                                                                           | Tast                                                                                                    |
| Opret<br>akut<br>besøg | <ul> <li>På kørelisten – tryk på plus øverst i højre<br/>hjørne</li> <li>Vælg akut besøg</li> </ul> | Køreliste +                                                                                                    |
|                        |                                                                                                    | Akut besøg<br>Opret medarbejderaftale<br>Overtag besøg                                                               |
|                        | Søg borger                                                                                          | Q Ida Sen                                                                                                    |
|                        | <ul> <li>Søg borger</li> <li>Vælg borger</li> </ul>                                                 | 100800-4117<br>Ukendt vej 1, 9999 Korsbæk<br>Frida Frisk<br>010819171010<br>Fredensgade 1, 8920 Rander<br>Ida Hansen |
|                        | • Bekræft                                                                                           | Bekræft venligst at der skal oprettes et<br>akut besøg hos følgende borger Ida<br>Hansen<br>Nej Ja                   |

|                      | Overtag besøg/rute                                                                                                    |                                           |                                                                                                    |  |
|----------------------|----------------------------------------------------------------------------------------------------|-------------------------------------------|----------------------------------------------------------------------------------------------------|--|
| Fase                 | Kommentar                                                                                                    | Tast                                      |                                                                                                    |  |
| Åbn<br>anden<br>rute | <ul> <li>På kørelisten – tryk på plus øverst i højre<br/>hjørne</li> </ul>                                               | Køre                                      | Køreliste +                                                                                                    |  |
|                      | Vælg "Overtag besøg"                                                                                                    | Opret                                     | medarbejderaftale                                                                                                |  |
|                      | Søg medarbejder eller rute                                                                                               | C                                         | vertag besøg                                                                                                    |  |
|                      | Når du har skrevet 3 bogstaver vises forslag                                                                             | ्र Sen <br>Joan A<br>Julie A<br>Jytte A   | undersen<br>Indersen                                                                                             |  |
|                      | På listen vises kollegas rute med hvid<br>markering. Du kan "vælge" besøg her fra<br>Egne besøg vises med grøn markering | 08:00<br>08:10<br>08:00<br>08:10<br>08:10 | À ada adamsen 210435-1348<br>ahornvej 1, 6100 Haderslev<br>fragmin giv. ml 8-9<br>Detaljer<br>& A Johanne Hansen |  |
|                      | <ul> <li>Vælg besøg du skal overtage</li> </ul>                                                                          |                                           | 221140-1234<br>Pytvej 2, 6100 Haderslev<br>Besøg af Linda KMD Hansen kl. 08:00<br>Vælg Detaljer                  |  |
|                      | Du kan læse detaljer om besøget, inden du<br>vælger det                                                                  | 08:10<br>08:25                            | À ada adamsen 210435-1348<br>ahornvej 1, 6100 Haderslev<br>Detaljer                                              |  |
|                      | Et allerede valgt besøg får et flueben<br>(Det kan fravælges igen)                                                       | 08:30<br>08:40                            | Hanne Jensen<br>kildevej, 8860 Ulstrup<br>Besøg af Jytte Hansen 2 kl. 11:15<br>Fravælg Detaljer                  |  |
|                      | Du kan vælge alle besøg fra listen i en<br>arbejdsgang<br>• Vælg til sidst øverst i den grønne bjælke                    | Vælg                                      | g alle Fravælg alle<br>rag                                                                                       |  |

|                                    | Opret/registrer medarbejderaftale                                                   |                                                    |
|------------------------------------|-------------------------------------------------------------------------------------|----------------------------------------------------|
| Fase                               | Kommentar                                                                           | Tast                                               |
| Opret<br>medarbeider               | (Kræver rettighed)                                                                  |                                                    |
| aftale                             | <ul> <li>På kørelisten – tryk på plus øverst i højre<br/>hjørne</li> </ul>          | Køreliste +<br>Akut besøg                          |
|                                    | • Vælg                                                                              | Opret medarbejderaftale<br>Overtag besøg           |
|                                    | • Udfyld                                                                            | Type >                                             |
|                                    | Nogle felter har valgmuligheder, der vises,<br>når der trykkes på feltet. Fx "Type" | Overskrift<br>Startdato<br>20-09-2017 11:05        |
|                                    |                                                                                     | Slutdato<br>20-09-2017 11:35<br>Status<br>Planlagt |
|                                    | Dato og tid kan ændres – også ved tryk                                              | Kolonihaven Bjergby                                |
| Registrer<br>medarbejder<br>aftale | • Udført aftale: Tryk på aftale - vælg                                              | UDFØR                                              |
|                                    | Ikke udført aftale kan slettes, hvis du har<br>rettighed til det                    |                                                    |
|                                    | • Tryk på aftale – vælg                                                             |                                                    |
|                                    |                                                                                     |                                                    |

| _                          | Log af                                                                                                    |      |
|----------------------------|----------------------------------------------------------------------------------------------------|------|
| Fase                       | Kommentar                                                                                                    | Tast |
| Log af                     | Husk at logge af når du afslutter din vagt                                                                                                    |      |
| Regler<br>omkring<br>koder | Hver tredje måned skal du, af<br>sikkerhedsmæssige årsager, ændre password.<br>Der kommer en automatisk info når det er tid.<br>Du kan ikke bruge det samme password, eller<br>et du har brugt tidligere.<br>Dit password skal bestå af 8 karakterer, og skal<br>indeholde både store og små bogstaver samt<br>tal.<br>Af sikkerhedsmæssige årsager, må dit<br>password ikke minde om dit navn eller<br>indeholde ordet "Rebild".<br>Du må IKKE videregive din adgang og kode til<br>andre.                                                                                                    |      |
| Data<br>sikkerhed          | HUSK altid at låse Ipad når du ikke bruger<br>den<br><i>Du må IKKE videregive din adgang og<br/>kode til andre</i>                                                                                                    |      |
| Tavsheds<br>pligt          | <ul> <li>Husk, at du som medarbejder har<br/>tavshedspligt.</li> <li>Brud på tavshedspligten er strafbart og kan<br/>medføre øjeblikkelig afskedigelse.</li> <li>Det betyder også, at uanset hvilke borgere og<br/>data man har adgang til systemmæssigt, er det<br/>er det reglerne omkring Tavshedspligt, som<br/>gælder – og man selvfølgelig ikke må se på<br/>borgere/data, som ikke er relevant for<br/>udførelsen af arbejdet.</li> <li>Systemet logger hvad det anvendes til, og<br/>denne logning kan udtages til sikkerhedstjek</li> <li>Kontakt din leder, hvis du er i tvivl om<br/>retningslinjerne</li> </ul> |      |